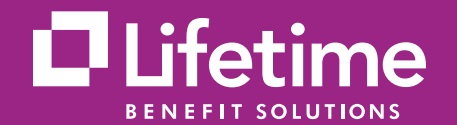

**Registering for access to the Lifetime Benefit Solutions Consumer Portal** is a simple, fast and secure process. Log in today and take advantage of easy access to your reimbursement account transactions.

# How to log into the Consumer Portal as a New User:

Access the Lifetime Benefit Solutions Consumer Portal at Lifetime Benefit Solutions. Follow the below steps to access the Consumer Portal.

#### Step 1

Click on the Login drop down and choose "**Member**."

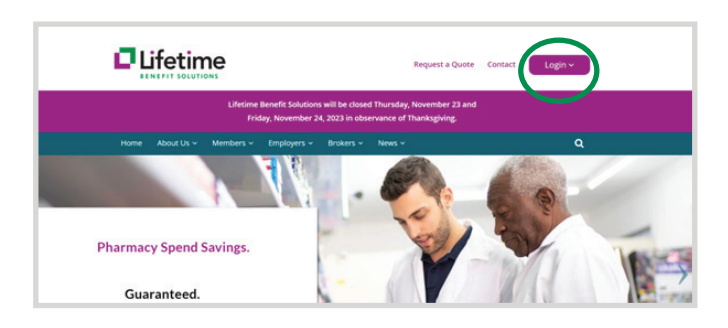

### Step 2

Choose "**Spending Account Login"** and that will display the Consumer Portal Login Page.

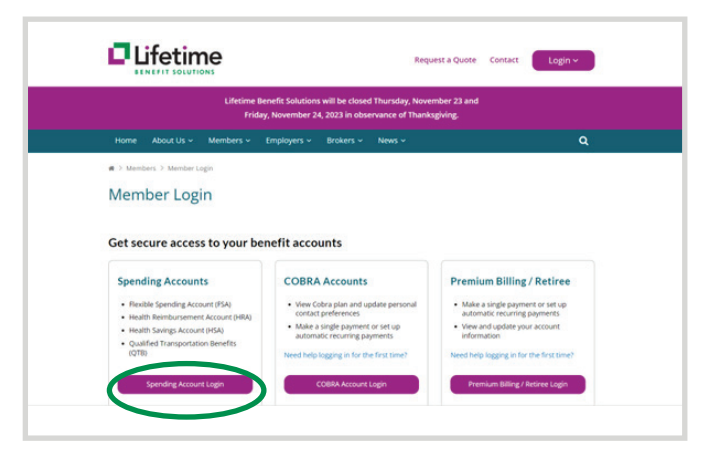

#### Step 3

Once you are on the login page you can begin the New User Registration process by clicking on **"Get Started"** in the New User section.

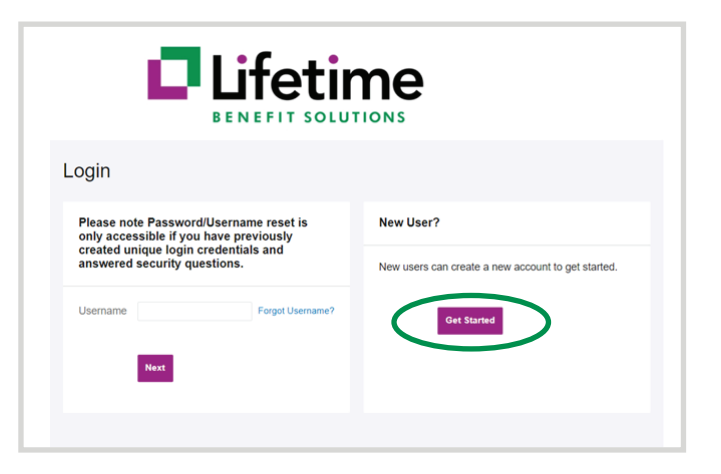

# Step 4

Populate the required fields First name, Last name, Zip Code and a valid Social Security Number (\* required).

|                                  |                                    | 25%      |
|----------------------------------|------------------------------------|----------|
| Complete the informati identity. | ion below to verify your           | *Require |
| First Name*                      |                                    |          |
| Last Name*                       |                                    |          |
| Zip Code*                        | Please enter your 5 digit zip code |          |
| Identification Number (          | select one)                        |          |
| • SSN*                           |                                    |          |
|                                  | OR                                 |          |
| ○ Employee ID*                   |                                    |          |

#### Step 5

You will be prompted to choose security questions and populate responses. These are required to move on with the registration process.

|                                                                                                  |                                                               | 50%                                                                                                    |
|--------------------------------------------------------------------------------------------------|---------------------------------------------------------------|----------------------------------------------------------------------------------------------------|
| Please enter an answer to any 5 security<br>be asked to answer 3 of these questions<br>bassword. | questions to complete your u<br>to complete sensitive actions | user setup. To keep your information secure, you will<br>within the portal such as resetting a forgotten<br>"Require |
| Select a question                                                                                | × .                                                           |                                                                                                    |
| Select a question                                                                                | ۰.                                                            |                                                                                                    |
| Select a question                                                                                | × .                                                           |                                                                                                    |
| Select a question                                                                                | ۰.                                                            |                                                                                                    |
| Select a question                                                                                | ۰.                                                            |                                                                                                    |

# Step 6

Upon completing the security questions, you will be required to enter a valid e-mail address.

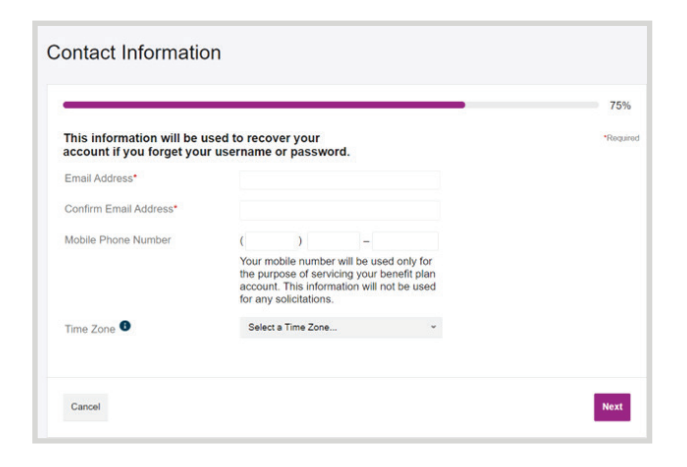

#### Step 7

A username will be automatically assigned and you will be required to create a password.

|                   |                                                                                                    | 100%                             |
|-------------------|----------------------------------------------------------------------------------------------------|----------------------------------|
|                   |                                                                                                    | *Requir                          |
| Username*         | tnewuser2111                                                                                                    |                                  |
|                   | Your username may contain alphanumeric characters and any of the following spising (@), underscore (_), and dash (-).                                | icial characters: period (.), at |
| Password*         | ۵                                                                                                    |                                  |
|                   | The password must $\cdot$ Have a minimum of 6 characters $\cdot$ Not be one of your last 5 and lowercase letters $\cdot$ Contain at least one number | passwords · Contain upper        |
| Confirm Password* | 0                                                                                                    |                                  |

Please note if you have not accessed the Lifetime Benefit Solutions Consumer Portal within the last 365 days, you will need to contact Customer Service for further assistance by calling 1-800-327-7130.